# PROCESS OF FILING DRC-03A

- a. Login to the portal → Click on Services → User Services → My Applications → FORM GST DRC-03A
- b. Enter FORM GST DRC-03 number and click on the Search button. The following details related to DRC-03 will be visible:
  - Date of Filing
  - Cause of Payment
  - Period From & To
  - FORM GST DRC-03 balance as on date

| RM GST DRC-03 Refere   | nce Number* Da | te of Filing ( | Cause of Payment | Period Fron | n Period To |    |
|------------------------|----------------|----------------|------------------|-------------|-------------|----|
| D300924000060Z         | SEARCH 2       | 4/09/2024      | Voluntary        | APR 2019    | JUN 2020    |    |
| ORM GST DRC-03 Balance | e as on date:  |                |                  |             |             |    |
| Act                    | Тах            | Interest       | Penalt           | У           | Fee         | Ot |
| IGST                   | 100            | 1              | 100              | 100         | 0           |    |
| CGST                   | 100            | 1              | 100              | 100         | 100         |    |
| SGST/UTGST             | 100            | 1              | 100              | 100         | 100         |    |
| CESS                   | 0              |                | 0                | 0           | 0           |    |
| mand Order Number•     | Demand Order   | Date 0         | Order Type       |             |             | Þ  |
| Select                 | ~              |                |                  |             |             |    |
|                        | Period From    | I              | Period To        |             |             |    |

- c. Select " **Demand Order No.**" from the drop-down box. It will display all the outstanding demands against which payment has not been done. Select the relevant **Demand Order no.** from the drop-down box. On selection, following details will be displayed:
  - Demand Order Date
  - Order Type
  - Period From & To
  - Demand Outstanding as on date

| Demand Order Number*           | Demand Order D | Date Orde | r Туре                    |                  |        |
|--------------------------------|----------------|-----------|---------------------------|------------------|--------|
| ZD3009240002325 🗸              | 24/09/2024     | REC       | CTIFICATION OF ORDER - DR | RC-08            |        |
|                                | Period From    | Perio     | od To                     |                  |        |
|                                | SEP 2021       | SEF       | 2021                      |                  |        |
| Demand Outstanding as on date: |                |           |                           |                  |        |
| Act                            | Тах            | Interest  | Penalty                   | Fee              | Oth    |
| IGST                           | 25             | 25        | -25                       | 0                |        |
| CGST                           | 25             | -25       | 25                        | 25               |        |
| SGST/UTGST                     | 25             | 25        | -25                       | 25               |        |
| CESS                           | 25             | 25        | 25                        | 0                |        |
| 4                              |                |           |                           |                  | •      |
|                                |                |           |                           | ADJUSTMENT OF DE | MAND • |

d. Taxpayer to click on the tab *"Adjustment of Demand"*. A new page will be opened and following tables will be displayed on the page. The taxpayer has to enter or edit the details shown in the tables below.

#### Table A : Outstanding Demand

| A. Outstanding Demand |      |      |            |      |     |  |  |
|-----------------------|------|------|------------|------|-----|--|--|
| Description           | IGST | CGST | SGST/UTGST | CESS | Tot |  |  |
| Тах                   | 25   | 25   | 25         | 25   |     |  |  |
| Interest              | 25   | -25  | 25         | 25   |     |  |  |
| Penalty               | -25  | 25   | -25        | 25   |     |  |  |
| Fees                  | 0    | 25   | 25         | 0    |     |  |  |
| Others                | 25   | 25   | 25         | 25   |     |  |  |
| Total                 | 50   | 75   | 75         | 100  |     |  |  |

### Table B1 (DRC 03 - Amount paid through Cash: Balance Available)

| ) DRC 03 - Amount paid through Cash: Balance Available |      |      |            |      |     |  |  |
|--------------------------------------------------------|------|------|------------|------|-----|--|--|
| Description                                            | IGST | CGST | SGST/UTGST | CESS | Tot |  |  |
| Tax                                                    | ₹50  | ₹50  | ₹50        | ₹0   |     |  |  |
| Interest                                               | ₹100 | ₹100 | ₹100       | ₹0   |     |  |  |
| Penalty                                                | ₹100 | ₹100 | ₹100       | ₹0   |     |  |  |
| Fees                                                   | ₹0   | ₹100 | ₹100       | ₹0   |     |  |  |
| Others                                                 | ₹100 | ₹100 | ₹100       | ₹0   |     |  |  |
| Total                                                  | ₹350 | ₹450 | ₹450       | ₹0   |     |  |  |

# Table B2 (DRC 03 - Amount to be adjusted : Cash)

|   | *B(2) DRC 03 - Amount | to be adjusted : Cash |      |            |      |      |
|---|-----------------------|-----------------------|------|------------|------|------|
|   | Description           | IGST                  | CGST | SGST/UTGST | CESS | Tota |
| ] | Tax                   | ₹0                    | ₹25  | ₹25        | ₹0   |      |
| ] | Interest              | ₹0                    | ₹0   | ₹25        | ₹0   |      |
| ] | Penalty               | ₹0                    | ₹25  | ₹0         | ₹0   |      |
| ] | Fees                  | ₹0                    | ₹25  | ₹25        | ₹0   |      |
| ] | Others                | ₹0                    | ₹25  | ₹25        | ₹0   |      |
| ] | Total                 | ₹0                    | ₹100 | ₹100       | ₹0   |      |
|   |                       |                       |      |            |      |      |

# Table B3 (DRC-03: Balance post adjustment- Cash)

| *Adjustment is allowed across any major heads for a given minor head. Adjustment across different minor heads is not allowed. |      |      |            |      |        |  |  |  |  |
|----------------------------------------------------------------------------------------------------|------|------|------------|------|--------|--|--|--|--|
| 03 - Balance post adjustment : Cash                                                                                           |      |      |            |      |        |  |  |  |  |
| cription                                                                                                    | IGST | CGST | SGST/UTGST | CESS | Total  |  |  |  |  |
| Tax                                                                                                    | ₹75  | ₹0   | ₹0         | ₹0   | ₹75    |  |  |  |  |
| terest                                                                                                    | ₹0   | ₹275 | ₹0         | ₹0   | ₹275   |  |  |  |  |
| inalty                                                                                                    | ₹0   | ₹100 | ₹75        | ₹100 | ₹275   |  |  |  |  |
| Fees                                                                                                    | ₹0   | ₹50  | ₹50        | ₹50  | ₹150   |  |  |  |  |
| thers                                                                                                    | ₹0   | ₹0   | ₹100       | 150  | ₹250   |  |  |  |  |
| Fotal                                                                                                    | ₹75  | ₹425 | ₹225       | ₹300 | ₹1,025 |  |  |  |  |
|                                                                                                    |      |      |            |      |        |  |  |  |  |

# Table C(1) (DRC 03 - Amount paid through Credit : Balance Available) & Table C(2) DRC 03 - Amount to be Adjusted : Credit

| (1) DRC 03 - Amount paid through Credit :<br>alance Available |               | C(2) DRC 03 - Amount to be Adjusted : Credit |      |      |     |  |
|---------------------------------------------------------------|---------------|----------------------------------------------|------|------|-----|--|
| Description                                                   | Available-Tax | Description                                  | IGST | CGST | SGS |  |
| IGST                                                          | ₹50           | IGST                                         | ₹0   | ₹0   |     |  |
| CGST                                                          | ₹50           | CGST                                         | ₹0   | ₹0   |     |  |
| SGST/UTGST                                                    | ₹50           | SGST/ UTGST                                  | ₹0   | ₹0   |     |  |
| CESS                                                          | ₹0            | CESS                                         | ₹0   | ₹0   |     |  |
| TOTAL                                                         | ₹150          | TOTAL                                        | ₹0   | ₹0   |     |  |

#### Table C(3) DRC-03 Balance post Adjustment: Credit

|     |            | C(3) DRC 03 - Balance  <br>Credit | oost Adjustment : |             |         |
|-----|------------|-----------------------------------|-------------------|-------------|---------|
| GST | SGST/UTGST | CESS                              | TOTAL             | Description | Balance |
| ₹0  | ₹0         | ₹0                                | ₹0                | IGST        | ₹50     |
| ₹0  | ₹0         | ₹0                                | ₹0                | CGST        | ₹50     |
| ₹0  | ₹0         | ₹0                                | ₹0                | SGST/UTGST  | ₹50     |
| ₹0  | ₹0         | ₹0                                | ₹0                | CESS        | ₹0      |
| ₹0  | ₹0         | ₹0                                | ₹0                | TOTAL       | ₹150    |
| 4   |            |                                   |                   | e L         |         |

#### Table D. Outstanding Demand post Adjustment

| Description | IGST | CGST | SGST/UTGST | CESS | Tota |
|-------------|------|------|------------|------|------|
| Tax         | 0    | 0    | 0          | 25   |      |
| Interest    | 25   | -25  | 0          | 25   |      |
| Penalty     | -25  | 0    | -25        | 25   |      |
| Fees        | 0    | 0    | 0          | 0    |      |
| Others      | 25   | 0    | 0          | 25   |      |
| Total       | 25   | -25  | -25        | 100  |      |

- e. The details mentioned in Table A, B, C & D are to be verified by the taxpayer. After verification, click on the **Validate button**.
- f. Taxpayer can also upload any supporting document (if required). Subsequent to that, the taxpayer has to sign the **Undertaking & Verification** as shown below.

|                                                                                                    | ndertaking•                                            |                                        |  |  |  |  |
|----------------------------------------------------------------------------------------------------|--------------------------------------------------------|----------------------------------------|--|--|--|--|
| ✓ I hereby undertake that the payment made vide the FORM GST DRC-03 with unique ARN number AD300924000060Z has actually been intended to be paid against the demand id ZD3009240002325 and has not been used towards any other demand/ payment made by me.                  |                                                        |                                        |  |  |  |  |
| I also undertake to pay back to the Government, the amount so adjusted using this form along with applicable interest, if any, of the details declared above are found to be false subsequently. I will also be liable to penal action under Section 122(1)(x) of CGST Act. |                                                        |                                        |  |  |  |  |
| √erification                                                                                                    |                                                        |                                        |  |  |  |  |
| <ul> <li>I, ANGAD ARORA, hereby solomenly affirm and declare that the information given herein above is true and correct to the best of my / our knowledge and belief and nothing has been concealed therefrom.</li> <li>Name of Authorized Signatory • Place •</li> </ul>  |                                                        |                                        |  |  |  |  |
| <ul> <li>I, ANGAD ARORA, hereby solomenly affirm and declare tha<br/>knowledge and belief and nothing has been concealed therefrom<br/>vame of Authorized Signatory.</li> </ul>                                                                                             | nformation given herein above is tri<br>Place•         | ue and correct to the best of my / our |  |  |  |  |
| <ul> <li>I, ANGAD ARORA, hereby solomenly affirm and declare tha<br/>knowledge and belief and nothing has been concealed therefrom</li> <li>Vame of Authorized Signatory</li> <li>ANGAD ARORA</li> </ul>                                                                    | Place*                                                 | ue and correct to the best of my / our |  |  |  |  |
| I, ANGAD ARORA, hereby solomenly affirm and declare tha<br>knowledge and belief and nothing has been concealed therefrom<br>where of Authorized Signatory*<br>ANGAD ARORA<br>Designation / Status                                                                           | Place*<br>dsf<br>Date                                  | ue and correct to the best of my / our |  |  |  |  |
| I, ANGAD ARORA, hereby solomenly affirm and declare tha<br>knowledge and belief and nothing has been concealed therefrom<br>Vame of Authorized Signatory*<br>ANGAD ARORA<br>Designation / Status                                                                            | Place*<br>V dst<br>Date<br>25/09/2024                  | ue and correct to the best of my / our |  |  |  |  |
| I, ANGAD ARORA, hereby solomenly affirm and declare tha<br>knowledge and belief and nothing has been concealed therefrom<br>vame of Authorized Signatory*<br>ANGAD ARORA<br>Designation / Status<br>CA                                                                      | Place *<br>v dst<br>Date<br>25/09/2024<br>BACK PREVIEW | SAVE AS DRAFT PROCEED TO FILE          |  |  |  |  |

g. The taxpayer can then *Preview* or *Save Draft* or *Proceed to file*. After clicking on *Proceed to File* button, the following page will be displayed and taxpayer can submit the form using DSC/EVC.

| Dashboard > Services > User Services > Sub                                                                                                    | mit Application                                                                                                    |                                                                                                    | English                                                                                                    |  |  |  |
|----------------------------------------------------------------------------------------------------|----------------------------------------------------------------------------------------------------|----------------------------------------------------------------------------------------------------|----------------------------------------------------------------------------------------------------|--|--|--|
| GSTIN/Temporary ID/UIN<br>30KARNB1221E3ZD                                                                                                    | Date<br>25/09/2024                                                                                                    | Legal Name<br>AF COMPUTERS                                                                                                    | Trade Name<br>GSTN                                                                                                    |  |  |  |
|                                                                                                    |                                                                                                    |                                                                                                    |                                                                                                    |  |  |  |
| Digital signatures are governed by the pro<br>electronic records [Section 2(p) of IT Act]<br>signature/mark on such information/docu<br>punishable offence under IT Act (Section of<br>electronic record. | visions of Information Technolog<br>. Affixing digital signature on any<br>ment (Section 5 of IT Act). Frauc<br>56 C). Before attaching your digi | IV Act, 2000 ("IT Act") and rules made therr<br>document herein is deemed to be equivale<br>fulently/Dishonestly making use of any othe<br>tal signature certificate, please be certain the<br>tal signature certificate. | eunder. It is a mode of authenticating<br>ent to affixing hand written<br>er person's digital signature is a<br>nat you wish to authenticate this |  |  |  |
| • Facing problem using DSC? Click here f                                                                                                    | or help                                                                                                    |                                                                                                    |                                                                                                    |  |  |  |

h. On successful submission, Acknowledgment will be issued.

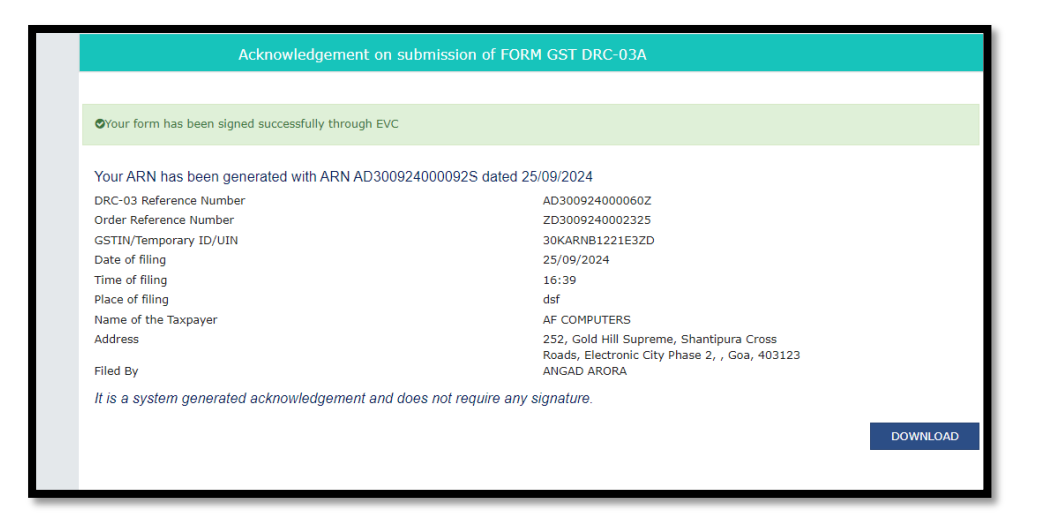

- i. As per the details submitted in the DRC-03A form, corresponding entries will be posted into ledger. Also, a single DRC-03 can be used to adjust payments against multiple demand orders, and vice-versa.
- j. In case of any technical issue, the taxpayer can raised a ticket on **Grievance Redressal Portal** : <u>https://selfservice.gstsystem.in</u>